## TUTORIAL DE INSCRIPCIÓN: ENERO – JUNIO 2024. Cuarto Semestre

## http://www.uanl.mx/enlinea/

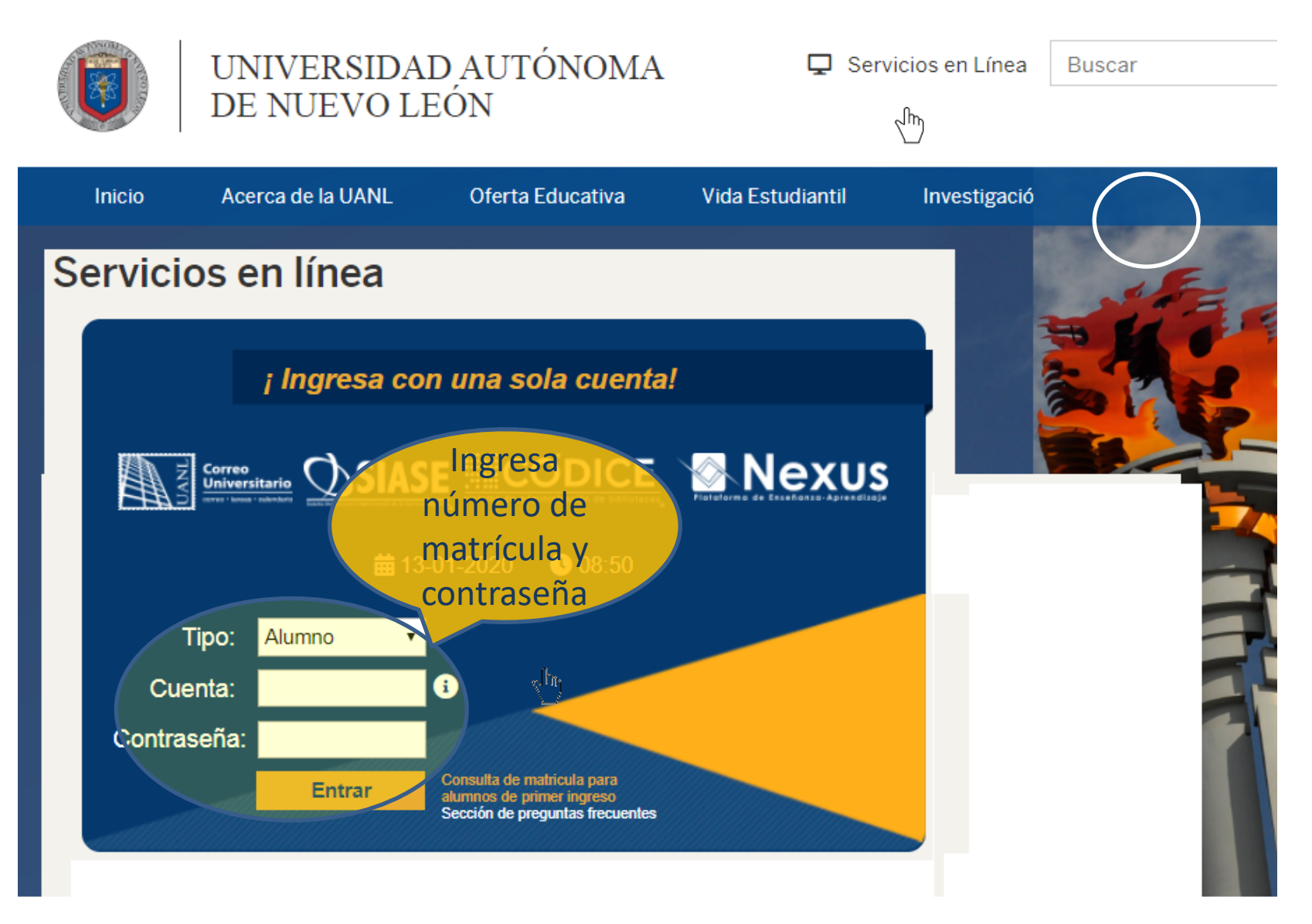

## 1.- INGRESAR A LA OPCIÓN DE ESCUELA Y UNIDAD:

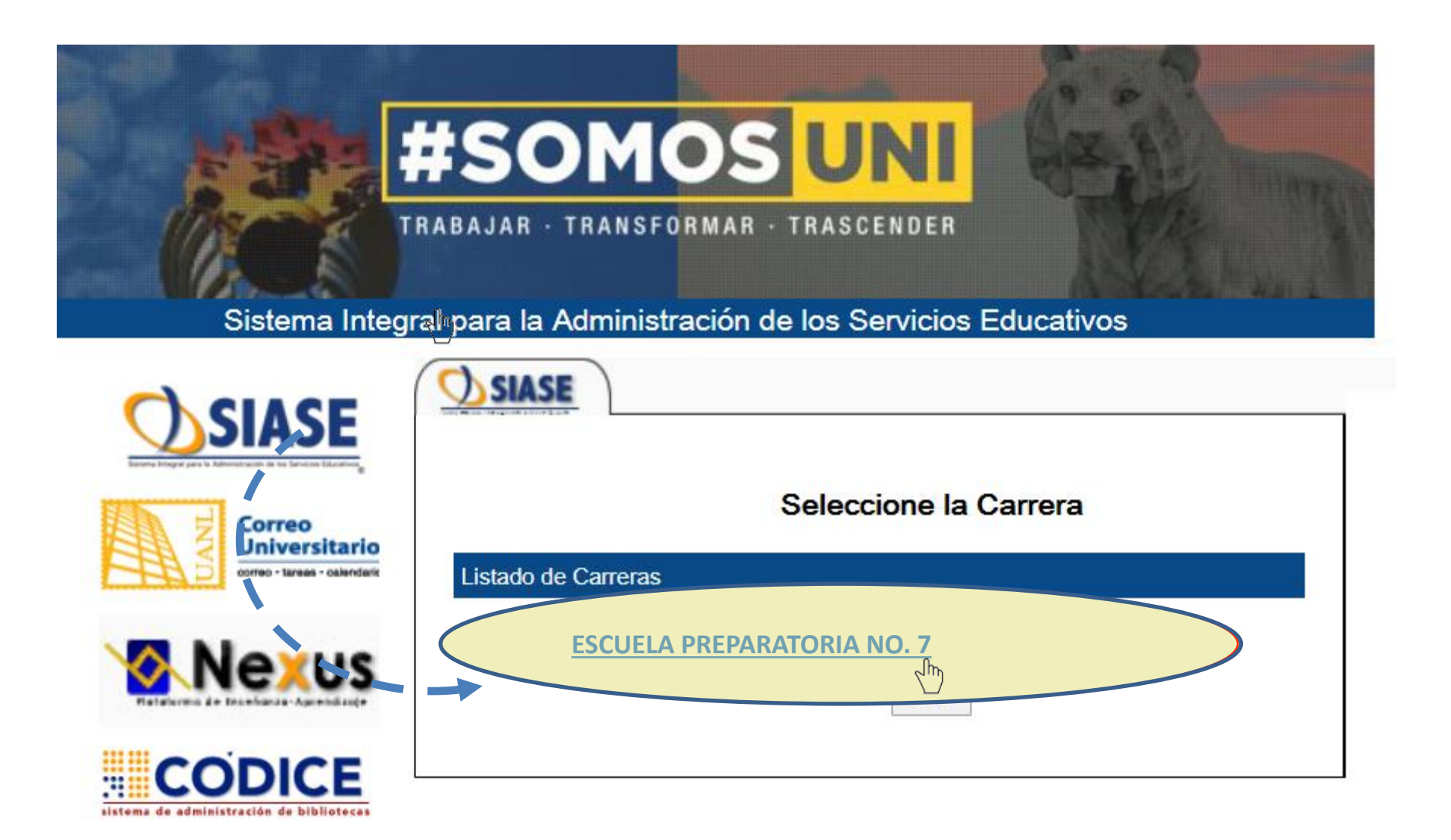

## 2. EL DÍA DE TU FECHA Y HORA DE INSCRIPCIÓN, Elegir: "Inscripción Medio Superior".

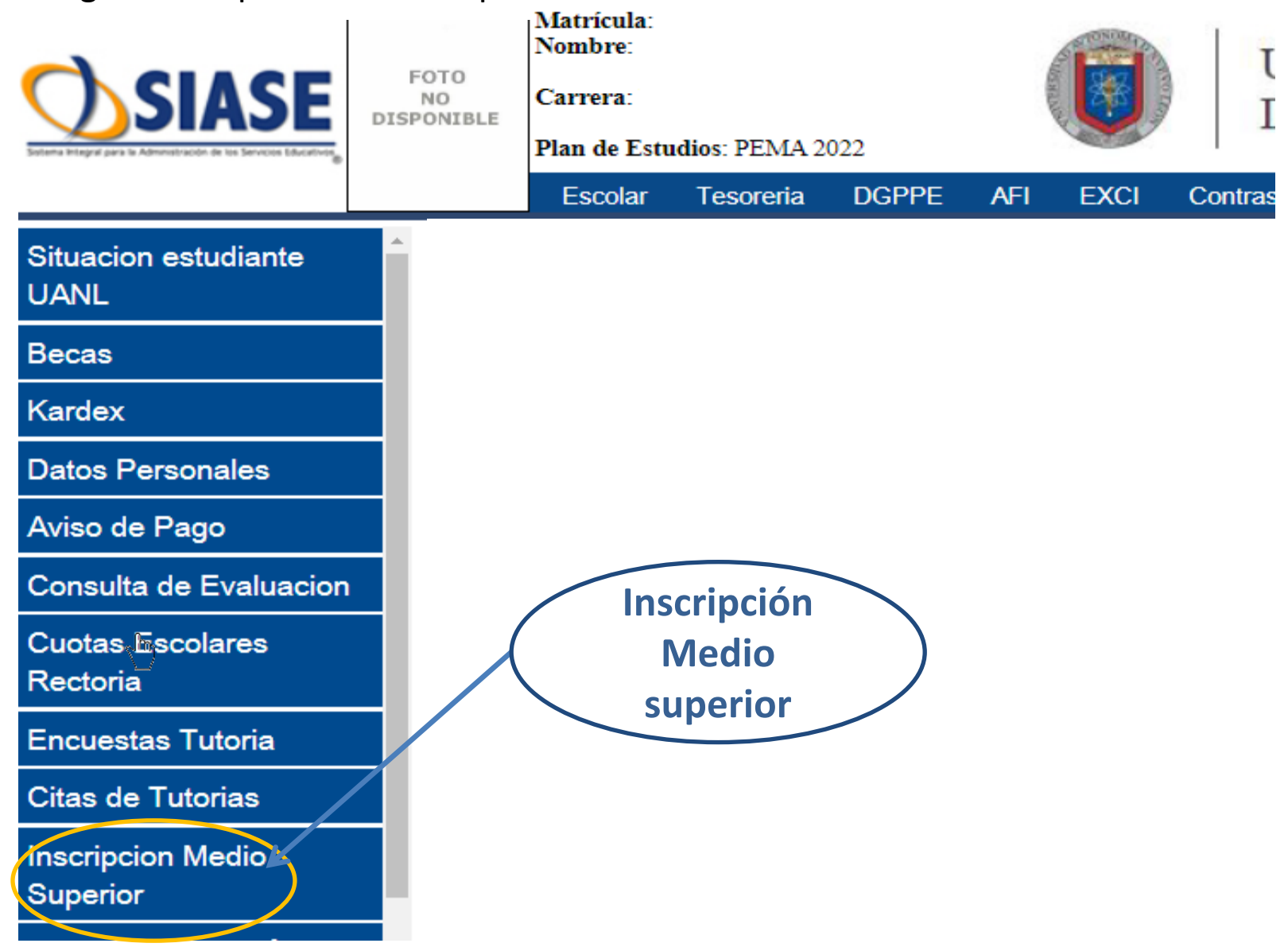

- 3. Selecciona:
- Tipo de Inscripción: CLASE ORDINARIA y
- Botón Inscribir.

| atema integral para la Administración de los Servicios Educativos, | DISPONIBLE            | Plan de Estudio   | s: PEMA 2 |            | 4        |      | DE         | NUEVULEU           | 11     |
|--------------------------------------------------------------------|-----------------------|-------------------|-----------|------------|----------|------|------------|--------------------|--------|
|                                                                    |                       | Escolar           | Tesoreria | DGPPE      | AFI      | EXCI | Contraseña | Clave de Seguridad | Avis   |
| Situacion estudiante<br>JANL                                       | ▲ Periodo<br>Inscripc | : ENERO-J<br>cion |           |            |          |      |            | lns<br>            | critas |
| Becas                                                              |                       |                   |           |            |          |      |            |                    |        |
| Kardex                                                             |                       |                   | Por Ti    | po de Insc | ripcion: | Sele | cciona     | •                  |        |
| Datos Personales                                                   |                       |                   |           |            |          | Set  | ciona      | RIA                |        |
| Aviso de Pago                                                      |                       |                   |           |            |          |      |            |                    |        |
| Consulta de Evaluacion                                             |                       | Inscri            | bir       |            |          |      |            | Horario            |        |
| Cuotas Escolares<br>Rectoria                                       |                       | 2                 |           |            |          |      | ,          |                    |        |
| Encuestas Tutoria                                                  |                       |                   |           |            |          |      |            |                    |        |
| Citas de Tutorias                                                  |                       |                   |           |            |          |      |            |                    |        |
| nscripcion Medio<br>Superior                                       |                       |                   |           |            |          |      |            |                    |        |
|                                                                    |                       |                   |           |            |          |      |            |                    |        |

**4.** Elección de optativas. En este paso, eliges el paquete de 3 materias de tu preferencia, presionando en cualquiera de las opciones de la columna "Clave".

|                              | FOTO<br>NO<br>DISPONIBLE | Matrícula:<br>Nombre:<br>Carrera:<br>Plan de Estu | idios: PEMA 20              | 22            | Contraction of the Indian |        | UNI<br>DE 1              | VERSIDAD           |
|------------------------------|--------------------------|---------------------------------------------------|-----------------------------|---------------|---------------------------|--------|--------------------------|--------------------|
|                              |                          | Escolar                                           | Tesoreria                   | DGPPE         | AFI                       | EXCI   | Contraseña               | Clave de Seguridad |
| Situacion estudiante<br>UANL | Periodo<br>Tipo de       | : ENERO-                                          | JUNIO<br>I :CLASE OR        |               |                           |        |                          | Se                 |
| Becas                        | Carga :(                 | )                                                 |                             |               |                           |        |                          |                    |
| Kardex                       |                          |                                                   |                             |               |                           |        |                          |                    |
| Datos Personales             | CI                       | ave Ma                                            | ateria                      |               | * Las                     | s mate | <mark>rias que ap</mark> | arecen son         |
| Aviso de Pago                |                          | Ba                                                | se de Datos                 |               | las d                     | isponi | bles en ese              | momento.           |
| Consulta de Evaluacion       |                          | <u>45</u> Ter                                     | mologias<br>mas Solectos de | Física        |                           |        |                          |                    |
| Cuotas Escolares<br>Rectoria | <u>0</u>                 | <u>36</u> Es                                      | tudio del Camb <u>io</u>    | ))            |                           |        |                          |                    |
| Encuestas Tutoria            | 0                        | <u>40</u> Inv                                     | estigación de las           | Ciencias Expe | erimentales               | 5      |                          |                    |
| Citas de Tutorias            | <u> </u>                 | <u>41</u> Me                                      | diación Escolar             |               |                           |        |                          |                    |
| Inscripcion Medio            | <u>0</u>                 | <u>34</u> Ba                                      | se de Datos                 |               |                           |        |                          |                    |
| Superior                     | 0                        | <u>37</u> Eti                                     | mologías                    |               |                           |        |                          |                    |
| Formato Inscripción          | 0                        | <u>45</u> Ter                                     | mas Selectos de             | Física        |                           |        |                          |                    |

#### PARA TERMINAR LA INSCRIPCION:

5. Te muestra el paquete de materias que seleccionaste y solamente resta darle clic para activar el botón "**Selecciona**" y después la opción "**Inscribir**".

|                               | FOTO<br>NO<br>DISPONIBLE | Matrícula:<br>Nombre:<br>Carrera:<br>Plan de Estudios | s: PEMA 2022                |                   | UN<br>DE   | IVERSIDA<br>NUEVO L |
|-------------------------------|--------------------------|-------------------------------------------------------|-----------------------------|-------------------|------------|---------------------|
|                               |                          |                                                       |                             | AFI EXCI          | Contraseña | Clave de Seguri     |
| Situacion estudiante<br>UANL  | Periodo                  | : ENERO-JUI                                           | NIO<br>a la Materia         |                   |            |                     |
| Becas                         |                          |                                                       |                             |                   |            |                     |
| Kardex                        | Selec                    | cciona                                                |                             | Paquete           |            | Turnc               |
| Datos Personales              |                          | ●<br><br><br><br><br><br><br><br><br>                 | Estudio del Cambio          | 0402              |            | Vespertino          |
| Aviso de Pago                 |                          | 1                                                     | Investigación de las Cienci | as Experimentales |            |                     |
| Consulta de Evaluacion        |                          |                                                       | Mediación Escolar           |                   |            |                     |
| Cuotas Escolares<br>Rectoria  |                          | Inscrit                                               | bir                         |                   | 7          | ancelar             |
| Inscripcion Medio<br>Superior |                          | 1                                                     |                             |                   |            |                     |
| Formato Inscrinción           |                          | 2                                                     |                             |                   |            |                     |

6. Podrás comprobar tu inscripción al darle clic a la cortina con materias inscritas, que serán las optativas que elegiste y las comunes para todos.

|                                   | FOTO<br>NO<br>DISPONIBLE       | Matrícula:<br>Nombre:<br>Carrera:<br>Plan de Esta<br>Escolar | udios: PEMA 2<br>Tesoreria | 022<br>DGPPE | AFI | EXCI                   | UNI<br>DE 1<br>Contraseña      | VERSIDAD<br>NUEVO LEÓ<br>Clave de Seguridad | AUTĆ<br>N<br>Aviso d |  |
|-----------------------------------|--------------------------------|--------------------------------------------------------------|----------------------------|--------------|-----|------------------------|--------------------------------|---------------------------------------------|----------------------|--|
| Situacion estudiant<br>UANL<br>Ti | eriodo : ENEI<br>po de inscrip | RO-JUNIO<br>cion :CLAS                                       |                            | IA           | :   | Selecciona<br>C-Probab | adas:(ddddd-<br>ilidad y Estad | hh-materia]<br>lística                      | T                    |  |
| Becas Ca                          | arga :24                       |                                                              |                            |              |     | C-Literatura           |                                |                                             |                      |  |
| Kardex                            |                                |                                                              |                            |              |     | C-Mi Con<br>C-Proyec   | exión al Mun<br>to de Vida     | do en otra Lengua II                        | -                    |  |
| Datos Personales                  | Clave                          | Materia                                                      |                            |              |     | C-Ética, S             | Sustentabilida                 | d y Responsabilidad                         | Social               |  |
| Aviso de Pago                     |                                |                                                              |                            |              |     | C-Logica<br>C-Estudio  | del Cambio                     |                                             |                      |  |
| Consulta de Evalua                |                                | 6                                                            | Regresar                   |              |     | C-Investig<br>C-Mediad | gación de las<br>ión Escolar   | Ciencias Experimenta                        | ales                 |  |
| Inscripcion Medio<br>Superior     |                                |                                                              | - Im                       |              |     |                        |                                |                                             |                      |  |
| Formato Inscripciór<br>Rectoria   |                                |                                                              |                            |              |     |                        |                                |                                             |                      |  |

# 7. También puedes verificar tu horario en la opción correspondiente.

|   |                               | FOTO<br>NO<br>DISPONIBLE | Matrícula:<br>Nombre:<br>Carrera:<br>Plan de Estue | dios: PEMA 20 | 22       |          | UNI<br>DE  | VERSI<br>NUEV( |
|---|-------------------------------|--------------------------|----------------------------------------------------|---------------|----------|----------|------------|----------------|
|   |                               |                          | Escolar                                            | Tesoreria     | DGPPE    | AFI EXCI | Contraseña | Clave de S     |
|   | Situacion estudiante<br>UANL  | ^ Со                     | nsulta                                             | de H          | orario   | )        |            |                |
|   | Becas                         |                          |                                                    |               |          |          | Period     | do:            |
|   | Kardey                        |                          | Selecciona                                         |               |          |          |            | _              |
| ( | Horario                       |                          | Selecciona<br>Semestral Ago                        | osto-Diciem   | ore 2023 |          |            |                |
|   | Aviso de Pago                 |                          | Semestral Ene                                      | ero-Junio 20  | 24 Jm    |          |            |                |
|   | Consulta de Evaluacion        | 6                        |                                                    |               |          |          | Acepta     | ar             |
|   | Cuotas Escolares<br>Rectoria  |                          |                                                    |               |          |          |            |                |
|   | Inscripcion Medio<br>Superior |                          |                                                    |               |          |          |            |                |
|   | Formato Inscripción           |                          | Lengua II                                          |               |          | 10 11    | *1 *5      |                |

### 8. Te despliega el horario de esta manera.

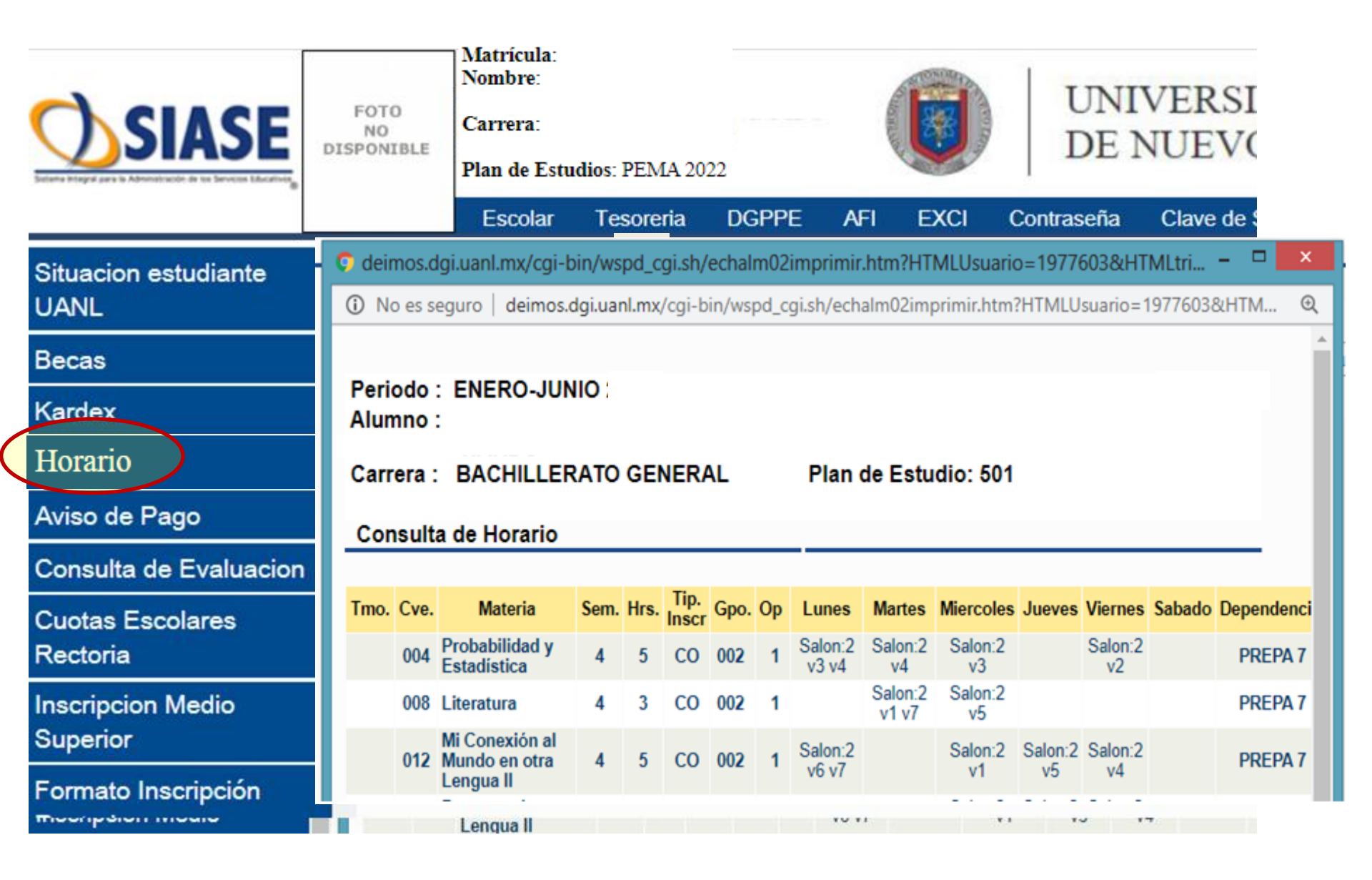

# Durante la Inscripción, asistiremos tus dudas por mensaje directo en nuestras páginas de Facebook.

Unidad Puentes: /prepa7puentes Unidad Oriente: /prepa7ote Contactos:

Unidad I: Tel: 81-8330-3135, 81-8330-3882 y 81-8330-2087 Ext.116 WhatsApp: 8120399339 Unidad II Tel: 81-8379-7414 y 81-8394-1999 ext. 118 WhatsApp: 8119109421, 8119109418

NUR

Lunes a Viernes de 8:00 a 17:00 horas